# 2024 ZEB 전문인력 양성교육 수강 매뉴얼

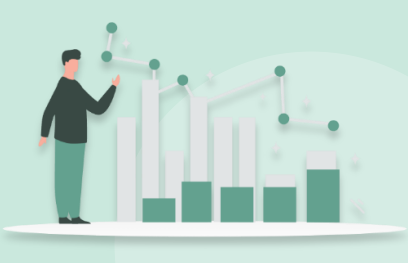

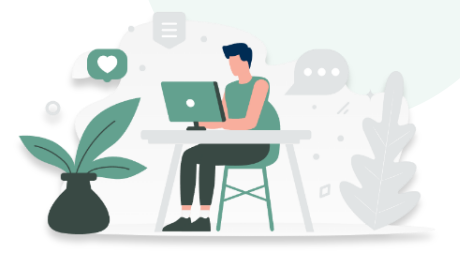

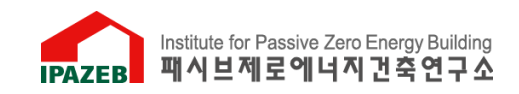

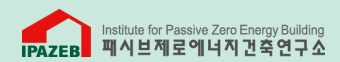

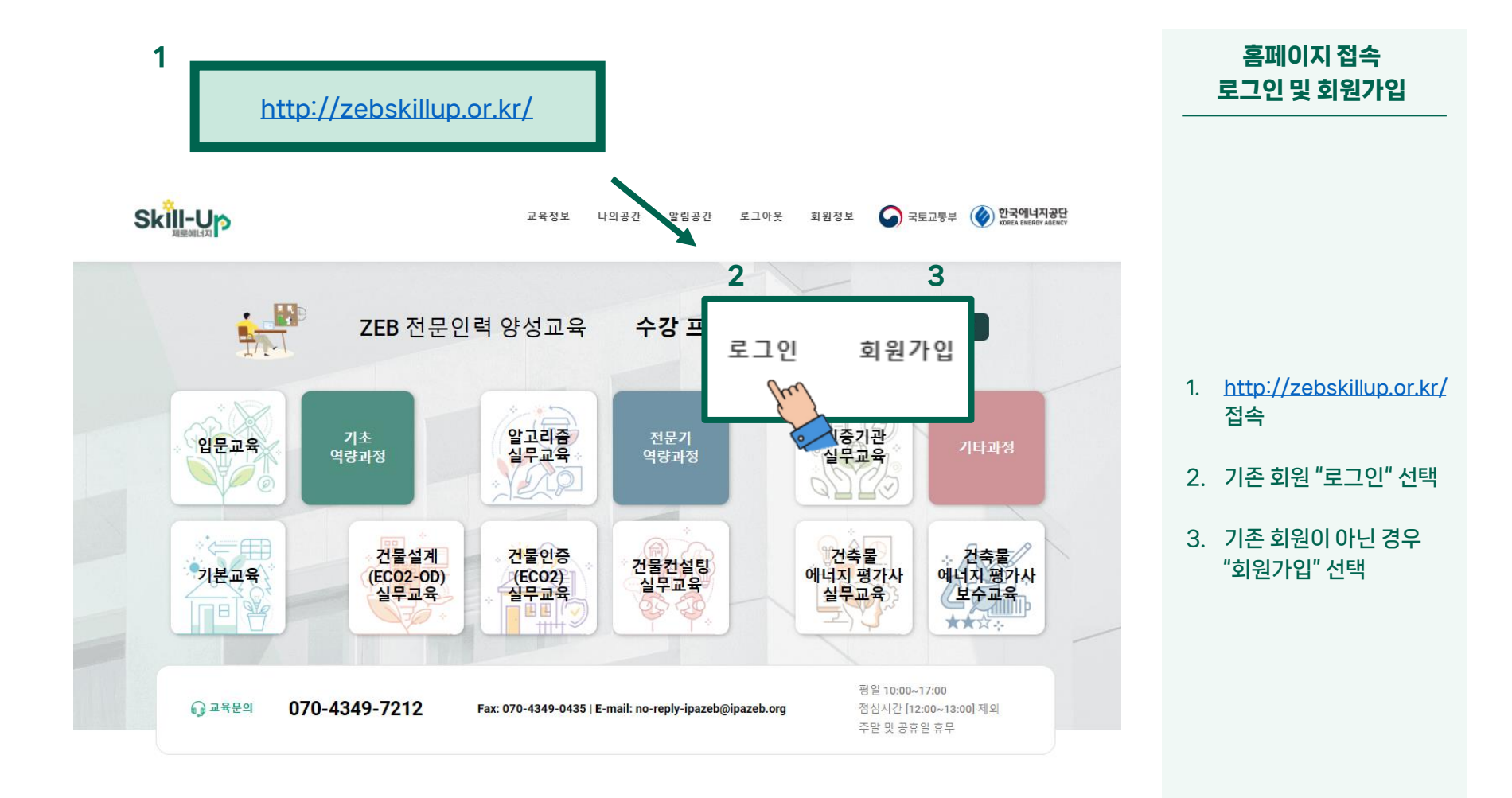

공지사항

도메인 이전으로 인한 플랫폼 '24년 건축물에너지평가사 실

2

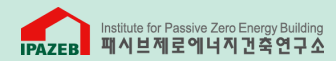

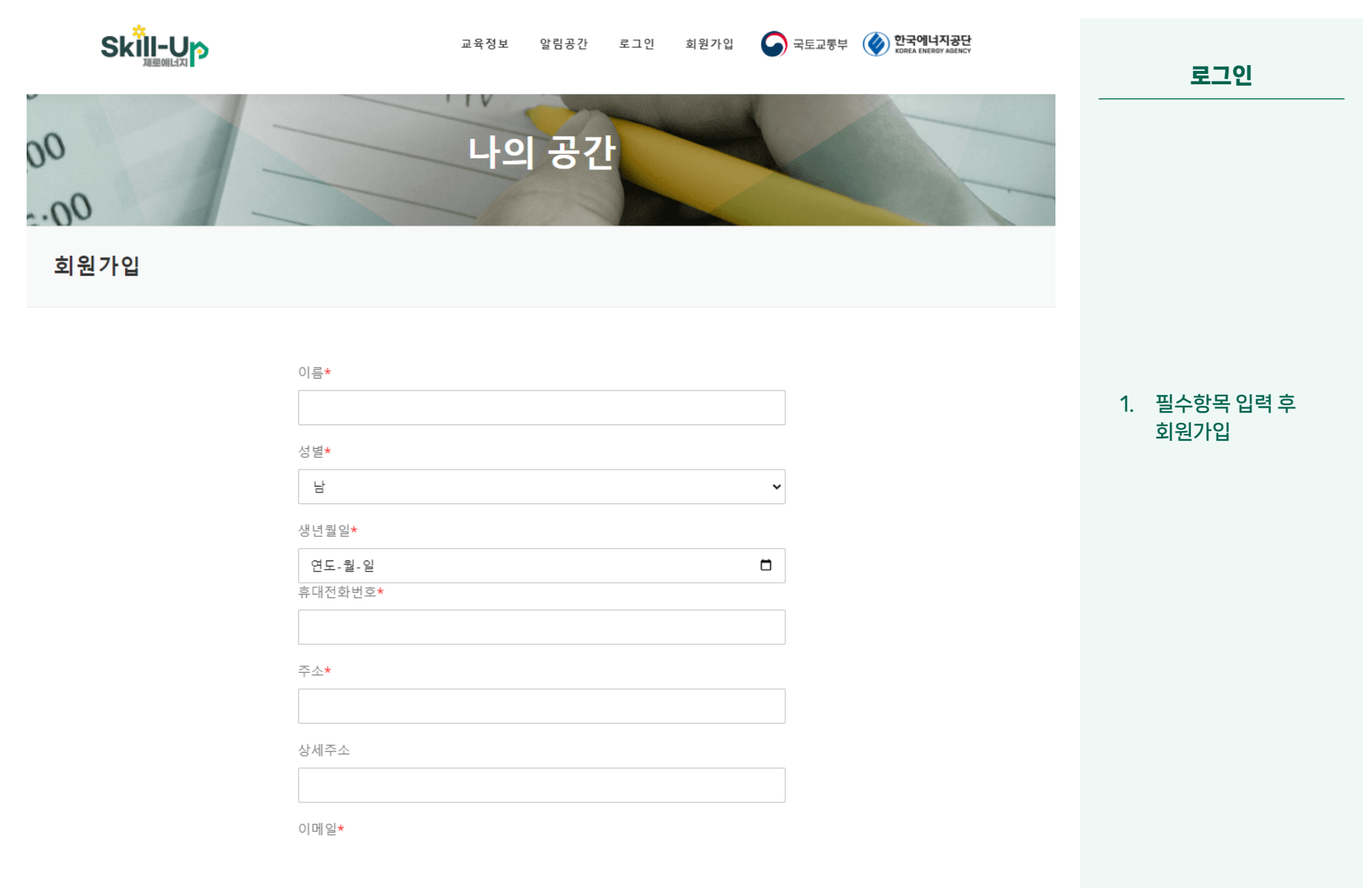

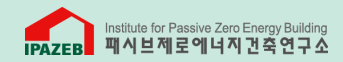

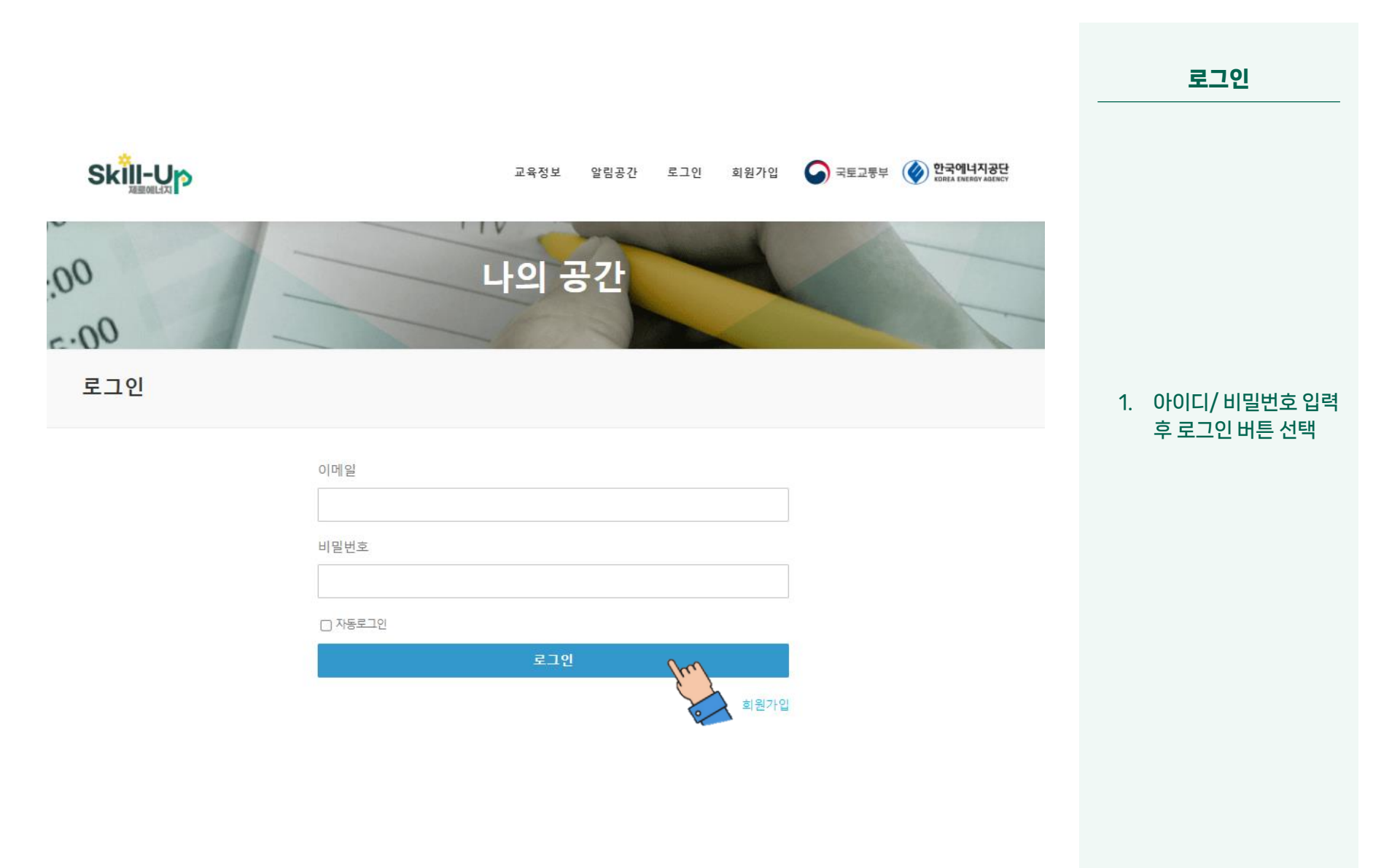

|      |           |    | 교육정보        | 보 나의공간        | 알림공간 | 로그아웃 | 회원정보 🕥 | 국토교통부 | (V) 한국<br>KOREA | 에너지공단<br>ENERGY AGENCY |   |  |           | 로:              | 22          |
|------|-----------|----|-------------|---------------|------|------|--------|-------|-----------------|------------------------|---|--|-----------|-----------------|-------------|
| 2024 | 기본교육      | 17 | 03.28~05.29 | 03.28 ~ 05.30 | 30   | -    | 수강신청   | -     | -               | -                      | - |  |           |                 |             |
|      |           | 27 | 03.28~05.29 | 03.28 ~ 05.30 | 30   | -    | 수강신청   | -     | -               | -                      | - |  |           |                 |             |
|      |           | 37 | 03.28~05.29 | 03.28 ~ 05.30 | 30   | -    | 수강신청   | -     | -               | -                      | - |  |           |                 |             |
|      |           | 47 | 03.28~05.29 | 03.28 ~ 05.30 | 30   | -    | 수강신청   | -     | -               | -                      | - |  |           |                 |             |
|      |           | 57 | 03.28~05.29 | 03.28 ~ 05.30 | 30   | -    | 수강신청   | -     | -               | -                      | - |  |           |                 |             |
|      |           | 67 | 03.28~05.29 | 03.28 ~ 05.30 | 30   | -    | 수강신청   | -     | -               | -                      | - |  |           |                 |             |
|      |           | 17 | 06.05~06.18 | 06.10 ~ 06.18 |      | 접수중  | 수강신청   | -     | -               | -                      | - |  |           |                 |             |
|      |           | 27 | 03.28~05.29 | 03.28 ~ 05.30 | 30   | -    | 수강신청   |       | -               | -                      | - |  |           |                 |             |
|      | 비그혀 이미고 의 | 37 | 03.28~05.29 | 01.01 ~ 01.01 |      | -    | 수강신청   |       | -               | -                      | - |  | 1. 교<br>큭 |                 |             |
|      | 모급영 입문교육  | 47 | 03.28~05.29 | 03.28 ~ 05.30 | 30   | -    | 수강신청   | -     | -               | -                      | - |  |           | 교윤정비            | <b>≠</b> >. |
|      |           | 57 | 03.28~05.29 | 03.28 ~ 05.30 | 30   | -    | 수강신청   | -     | -               | -                      | - |  |           | 크린 흐            | 위           |
|      |           | 67 | 03.28~05.29 | 03.28 ~ 05.30 | 30   | -    | 수강신청   | -     | -               | -                      | - |  |           | 교육관             | 년 <u>-</u>  |
|      | 알고리즘 실무교육 | 17 | 03.28~05.29 | 03.28 ~ 05.30 | 30   | -    | 수강신청   | -     | -               | -                      | - |  |           | ш- <b>1</b> 1 ( |             |
|      |           | 27 | 03.28~05.29 | 03.28 ~ 05.30 | 30   | -    | 수강신청   | -     | -               | -                      | - |  |           |                 |             |
|      |           | 17 | 03.28~05.31 | 05.29 ~ 06.09 | 30   | -    | 수강신청   | -     | -               | -                      | - |  |           |                 |             |
|      |           | 27 | 03.28~05.29 | 01.01 ~ 01.01 |      | -    | 수강신청   | -     | -               | -                      | - |  |           |                 |             |
|      | 인증기관 실무교육 | 37 | 03.28~05.29 | 03.28 ~ 05.30 | 30   | -    | 수강신청   | -     | -               | -                      | - |  |           |                 |             |
|      |           | 47 | 03.28~05.29 | 03.28 ~ 05.30 | 30   | -    | 수강신청   | -     | -               | -                      | - |  |           |                 |             |
|      |           | 57 | 03.28~05.29 | 03.28 ~ 05.30 | 30   | -    | 수강신청   | -     | -               | -                      | - |  |           |                 |             |
|      |           | 17 | 03.28~05.29 | 03.28 ~ 05.30 | 30   | -    | 수강신청   | -     | -               | -                      | - |  |           |                 |             |
|      |           | 27 | 03.28~05.29 | 01.01 ~ 01.01 |      | -    | 수강신청   | -     | -               | -                      | - |  |           |                 |             |
|      |           | 37 | 03.28~05.29 | 01.01 ~ 01.01 |      | -    | 수강신청   | -     | -               | -                      | - |  |           |                 |             |
|      | ᆸ군ᅭᆆ      | 47 | 03.28~05.29 | 03.28 ~ 05.30 | 30   | -    | 수강신청   | -     | -               | -                      | - |  |           |                 |             |
|      |           | 57 | 03.28~05.29 | 03.28 ~ 05.30 | 30   | -    | 수강신청   | -     | -               | -                      | - |  |           |                 |             |
|      |           | 67 | 03.28~05.29 | 01.01 ~ 01.01 |      | -    | 수강신청   | -     | -               | -                      | - |  |           |                 |             |
|      |           |    |             |               |      |      |        |       |                 |                        |   |  |           |                 |             |

Institute for Passive Zero Energy Building 패시브제로에너지건축연구소

수강신청 하는 수강신청

시간표를 확인하여 수강 신청을 할 수 있습니다.

....

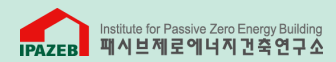

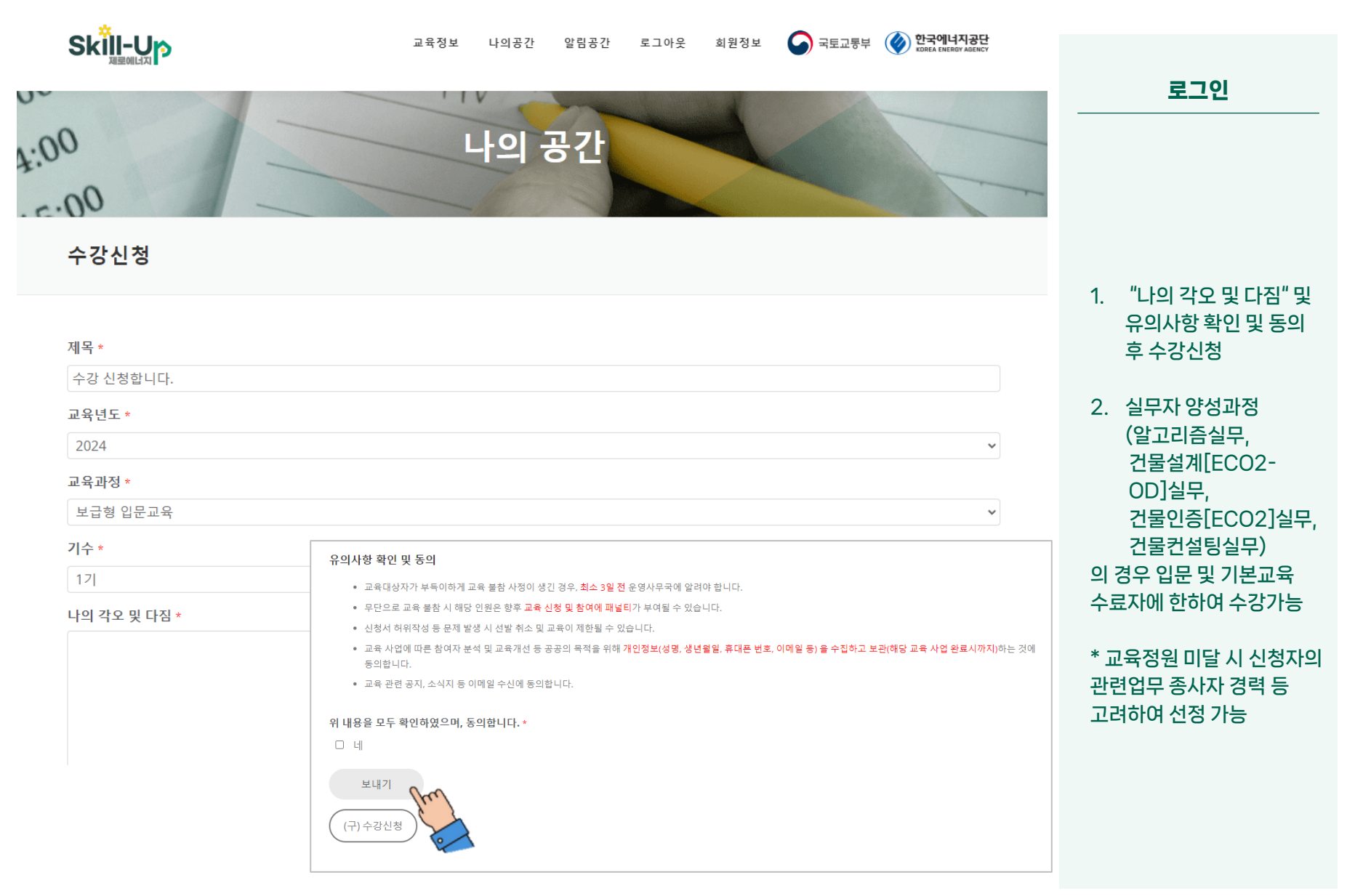

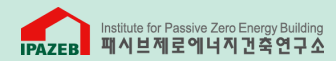

|               |    |             | 교육정보          | 나의공간 | 알림공간 로 | 그아웃 회원장 | 3¥ 🤇 | 국토교통부 | 철 🕜 한국<br>KOREA | 에너지공단<br>ENERGY AGENCY |
|---------------|----|-------------|---------------|------|--------|---------|------|-------|-----------------|------------------------|
|               | 67 | 03.28~05.29 | 03.28 ~ 05.30 | 30   | -      | 수강신청    | -    | -     | -               | -                      |
|               | 17 | 06.05~06.18 | 06.10 ~ 06.18 |      | 접수중    | 수강신청    | 신청   | 선정    | 수강확정            | 수강취소                   |
|               | 27 | 03.28~05.29 | 03.28 ~ 05.30 | 30   | -      | 수강신청    | -    | -     | - fre           | -                      |
| 비그형 이미교은      | 37 | 03.28~05.29 | 01.01 ~ 01.01 |      | -      | 수강신청    | -    | -     | - 5             | 3                      |
| 모급형 입문교육      | 47 | 03.28~05.29 | 03.28 ~ 05.30 | 30   | -      | 수강신청    | -    | -     | - 9             |                        |
|               | 57 | 03.28~05.29 | 03.28 ~ 05.30 | 30   | -      | 수강신청    | -    | -     | -               | -                      |
|               | 67 | 03.28~05.29 | 03.28 ~ 05.30 | 30   | -      | 수강신청    | -    | -     | -               | -                      |
| 알고리즘 실무교<br>육 | 17 | 03.28~05.29 | 03.28 ~ 05.30 | 30   | -      | 수강신청    | -    | -     | -               | -                      |
|               | 27 | 03.28~05.29 | 03.28 ~ 05.30 | 30   | -      | 수강신청    | -    | -     | -               | -                      |
|               | 17 | 03.28~05.31 | 05.29 ~ 06.09 | 30   | -      | 수강신청    | -    | -     | -               | -                      |
|               | 27 | 03.28~05.29 | 01.01 ~ 01.01 |      | -      | 수강신청    | -    | -     | -               | -                      |
| 인증기관 실무교<br>육 | 37 | 03.28~05.29 | 03.28 ~ 05.30 | 30   | -      | 수강신청    | -    | -     | -               | -                      |
|               | 47 | 03.28~05.29 | 03.28 ~ 05.30 | 30   | -      | 수강신청    | -    | -     | -               | -                      |
|               | 57 | 03.28~05.29 | 03.28 ~ 05.30 | 30   | -      | 수강신청    | -    | -     | -               | -                      |
|               | 17 | 03.28~05.29 | 03.28 ~ 05.30 | 30   | -      | 수강신청    | -    | -     | -               | -                      |
|               | 27 | 03.28~05.29 | 01.01 ~ 01.01 |      | -      | 수강신청    | -    | -     | -               | -                      |
|               | 37 | 03.28~05.29 | 01.01 ~ 01.01 |      | -      | 수강신청    | -    | -     | -               | -                      |
| 집군보작          | 47 | 03.28~05.29 | 03.28 ~ 05.30 | 30   | -      | 수강신청    | -    | -     | -               | -                      |
|               | 57 | 03.28~05.29 | 03.28 ~ 05.30 | 30   | -      | 수강신청    | -    | -     | -               | -                      |
|               | 67 | 03.28~05.29 | 01.01 ~ 01.01 |      | -      | 수강신청    | -    | -     | -               | -                      |

로그인

고육에 선정되면
"수강확정" 버튼 클릭

- 버튼 클릭 시 강의 시작일에 강의실에서 강의 수강 가능
- "수강확정"이 회색으로 되어 있으면 바로 강의실에서 수강 가능

시간표를 확인하여 수강 신청을 할 수 있습니다.

(구) 수강신청

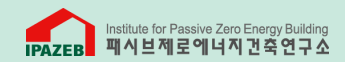

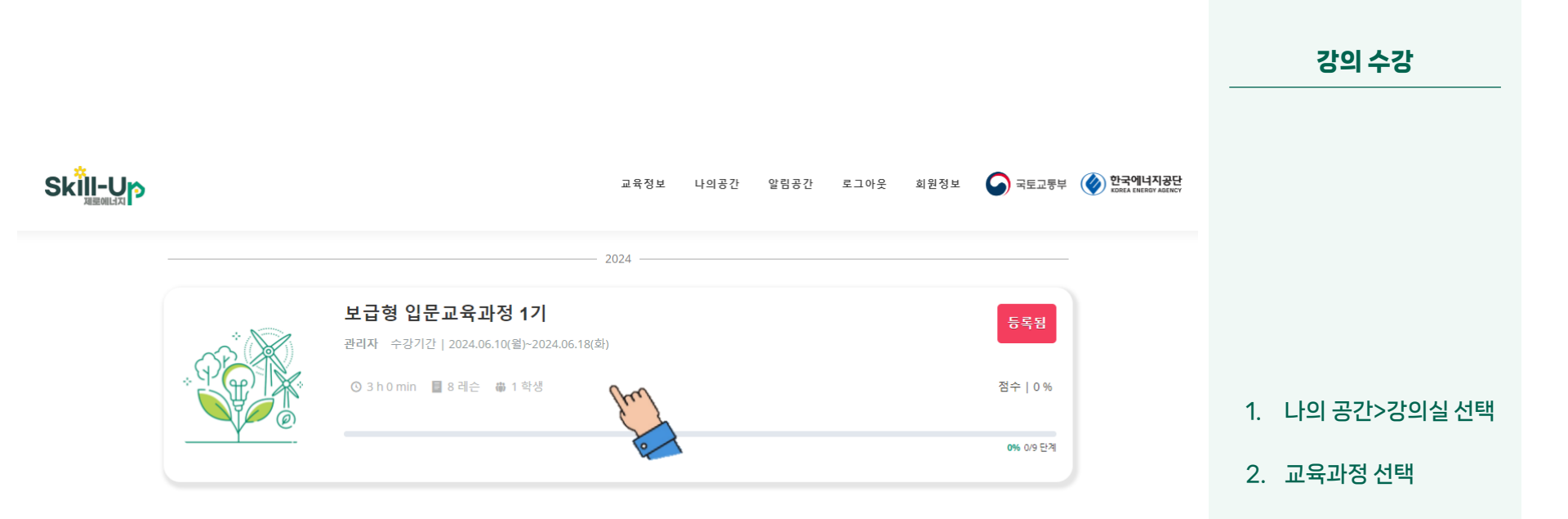

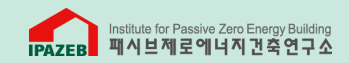

|                                                               |           |      |      |      |                  |                                | 로그인                           |
|---------------------------------------------------------------|-----------|------|------|------|------------------|--------------------------------|-------------------------------|
| Skill-Up                                                      | 교육정보 나의공간 | 알림공간 | 로그아웃 | 회원정보 | 중 국토교통부          | 한국에너지공단<br>KOREA ENERGY AGENCY |                               |
| 보급형 입문교육과정 1기                                                 |           |      |      |      |                  |                                |                               |
|                                                               |           |      |      |      | <b>0%</b> 0/9 단계 |                                |                               |
| 🗐 강의 🚺 교재, 준비물                                                |           |      |      |      |                  |                                |                               |
| 보급형 입문교육 교재입니다. 하단 링크를 눌러 교재를 다운받으시기 바랍니다.<br>보급형 입문교육 교재.pdf |           |      |      |      |                  |                                | 1. 교재, 준비물 탭에서<br>교재 pdf 다운로드 |
| 강의 콘텐츠 보여주기                                                   |           |      |      |      |                  |                                | 2. 강의 콘텐츠 보여주기                |
| * 필수로 수강하셔야 되는 수업입니다.                                         |           |      |      |      |                  |                                | 아닌 강의 영상 리스트<br>클릭            |
| [A.1-1] 신세성 기울 개보 *                                           |           |      |      |      | 강사   이규남         |                                |                               |
| [A.1-2] 신재생 기술 개요 ★                                           |           |      |      |      | 강사   이규남         |                                |                               |
| [A.1-3] 신재생 기술 개요 ★                                           |           |      |      |      | 강사   이규남         |                                |                               |

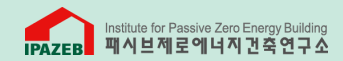

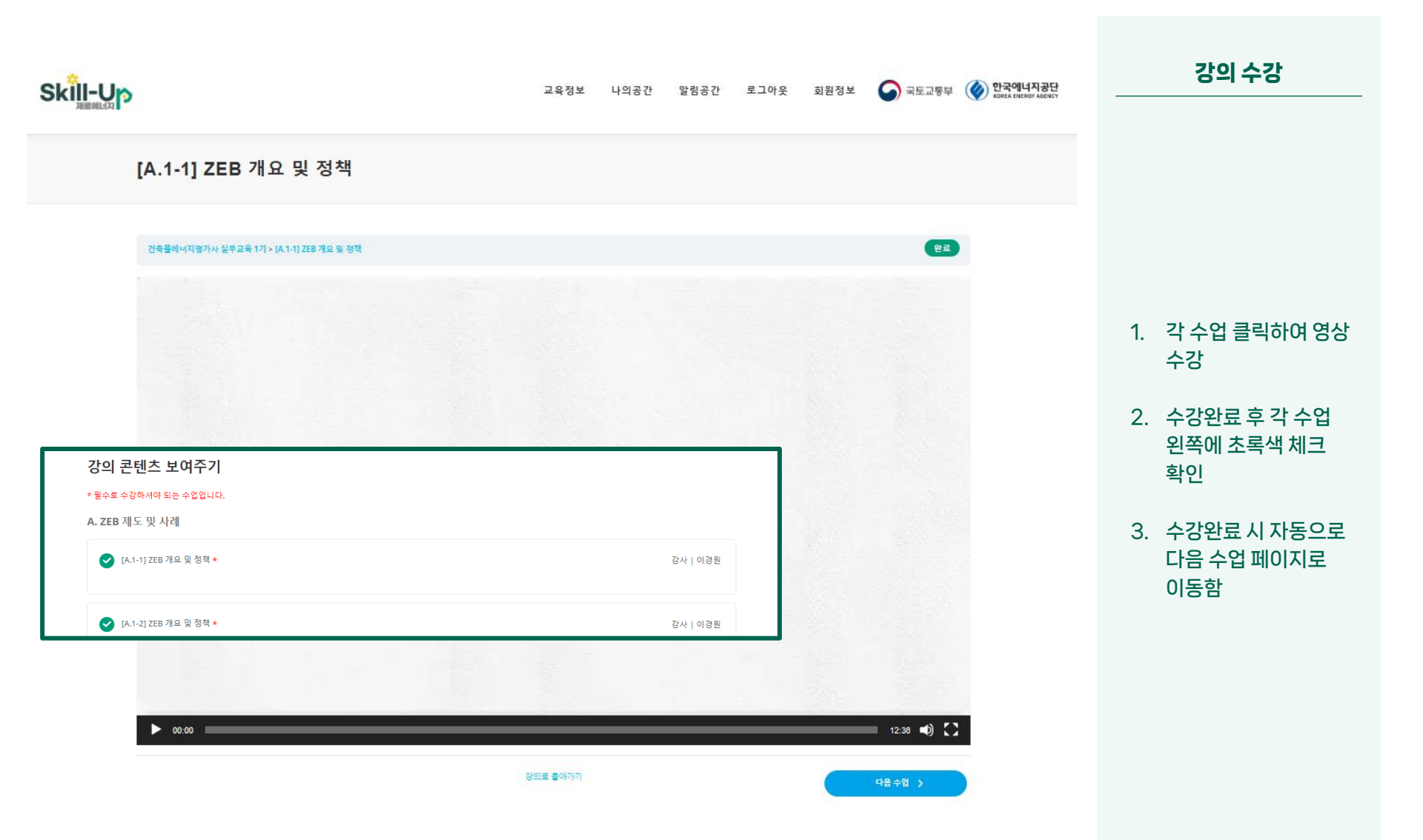

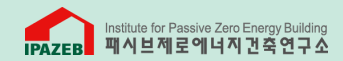

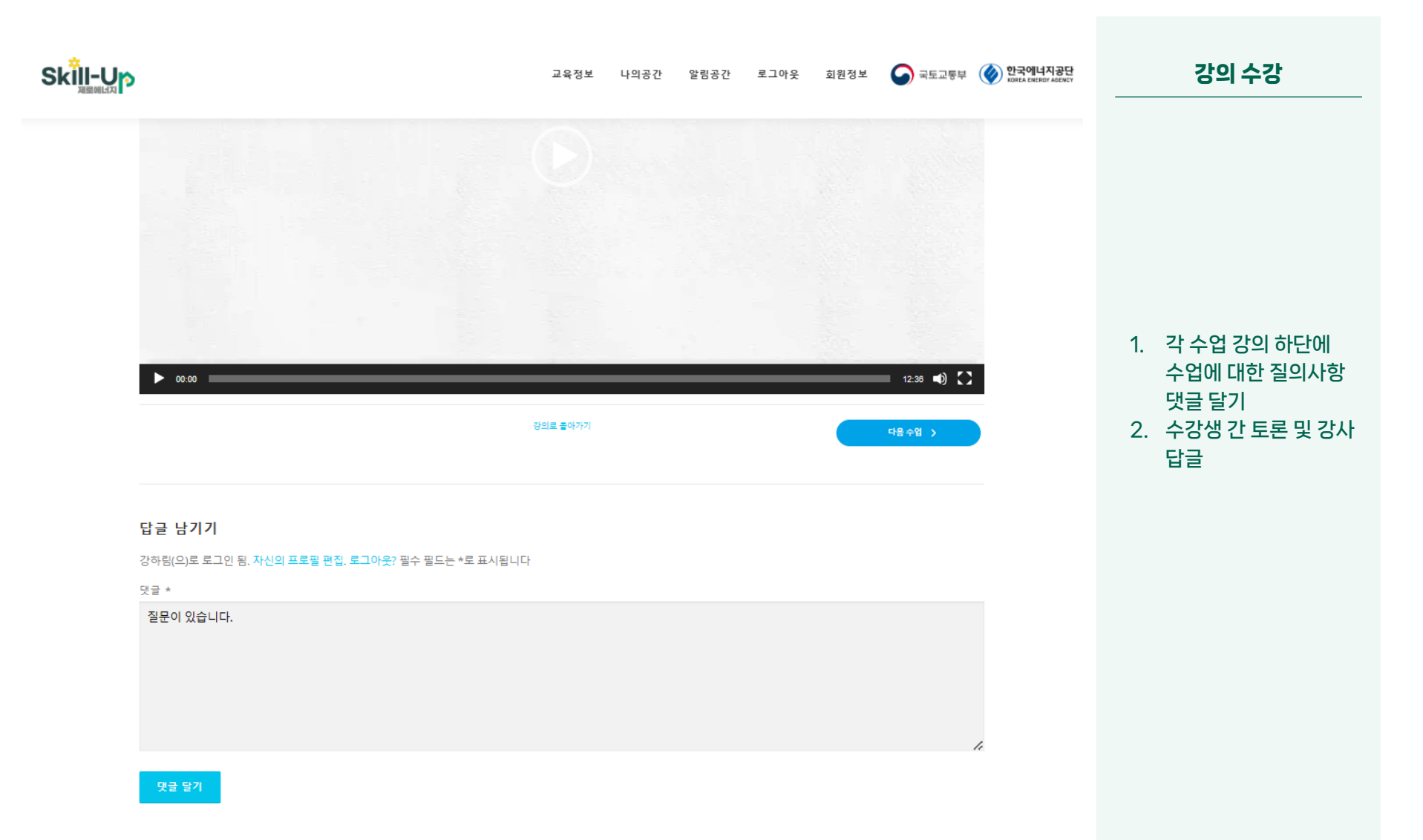

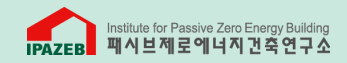

|                        |      |      |      |      |      |            |                                |          | 강의 수강                 |
|------------------------|------|------|------|------|------|------------|--------------------------------|----------|-----------------------|
|                        | 교육정보 | 나의공간 | 알림공간 | 로그아웃 | 회원정보 | 중 국토교통부    | 한국에너지공단<br>KOREA ENERGY ADENCY |          |                       |
| ○ [C.1-1] 냉방 열원설비 기술 ★ |      |      |      |      |      | 강사   정창호   |                                |          |                       |
| ○ [C.1-2] 냉방 열원설비 기술 ★ |      |      |      |      |      | 강사   정창호   |                                | 1.<br>2. | 강의실 강의영상<br>최하단에 퀴즈 및 |
| ○ [C.1-3] 냉방 열원설비 기술 ★ |      |      |      |      |      | 강사   정창호   |                                |          | 만족도조사 위치<br>퀴즈 버튼 선택  |
| 🔊 보급형 입문교육 퀴즈1         |      |      |      |      |      | 점수   nan % |                                |          |                       |
| ▶ 보급형 입문교육 만족도조사1      |      |      |      |      |      | 점수   nan % |                                |          |                       |

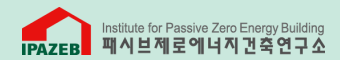

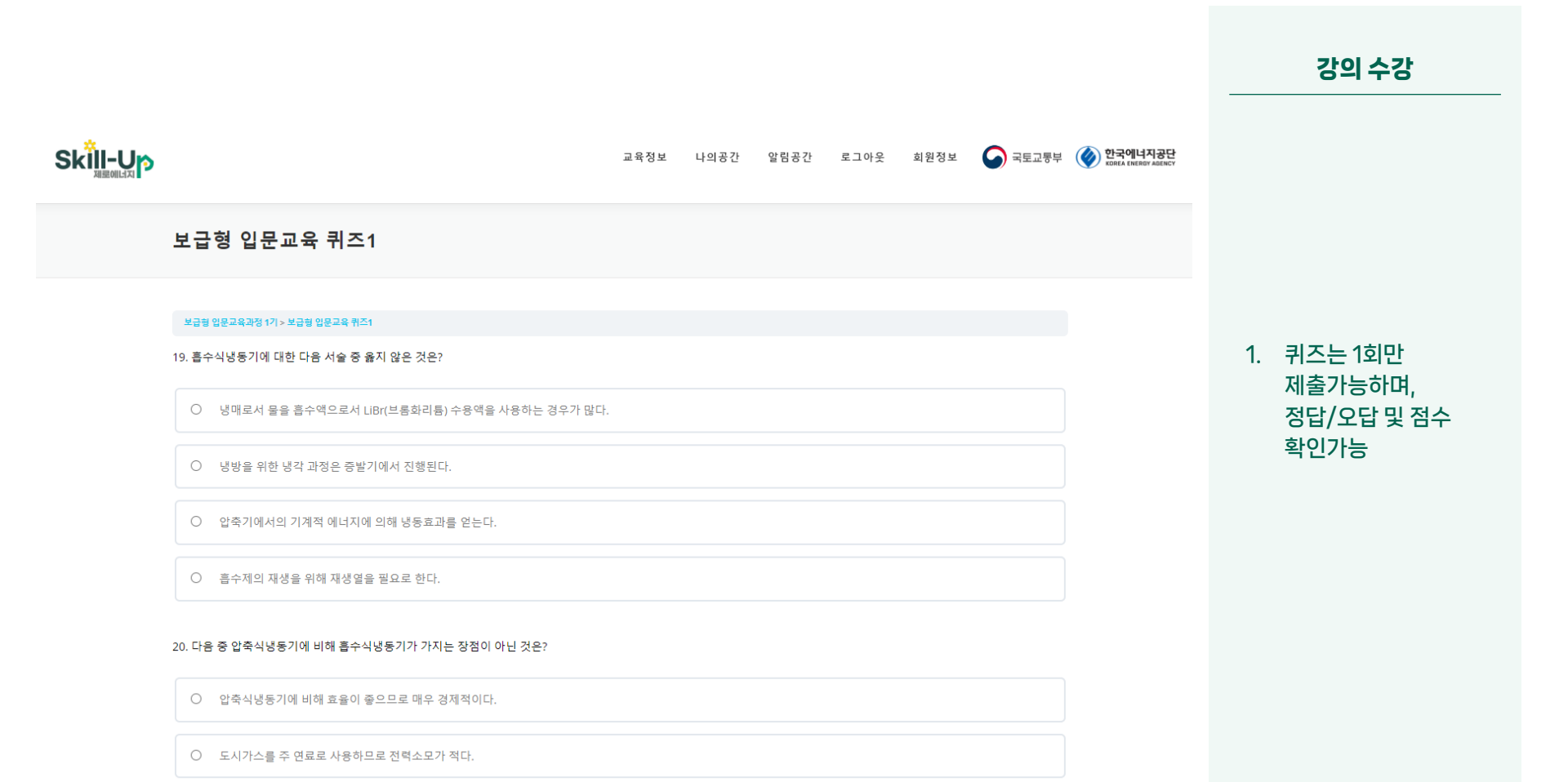

○ 소음 및 진동이 적다.

13

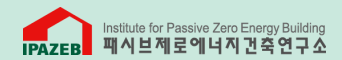

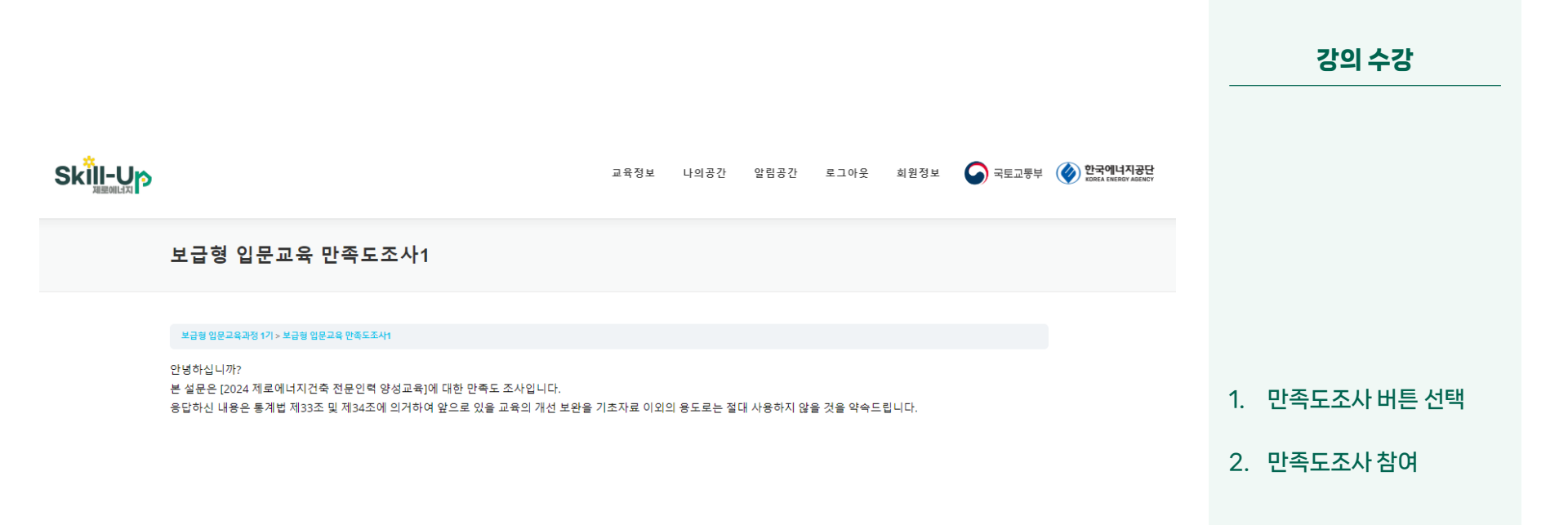

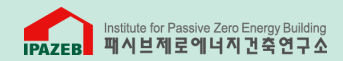

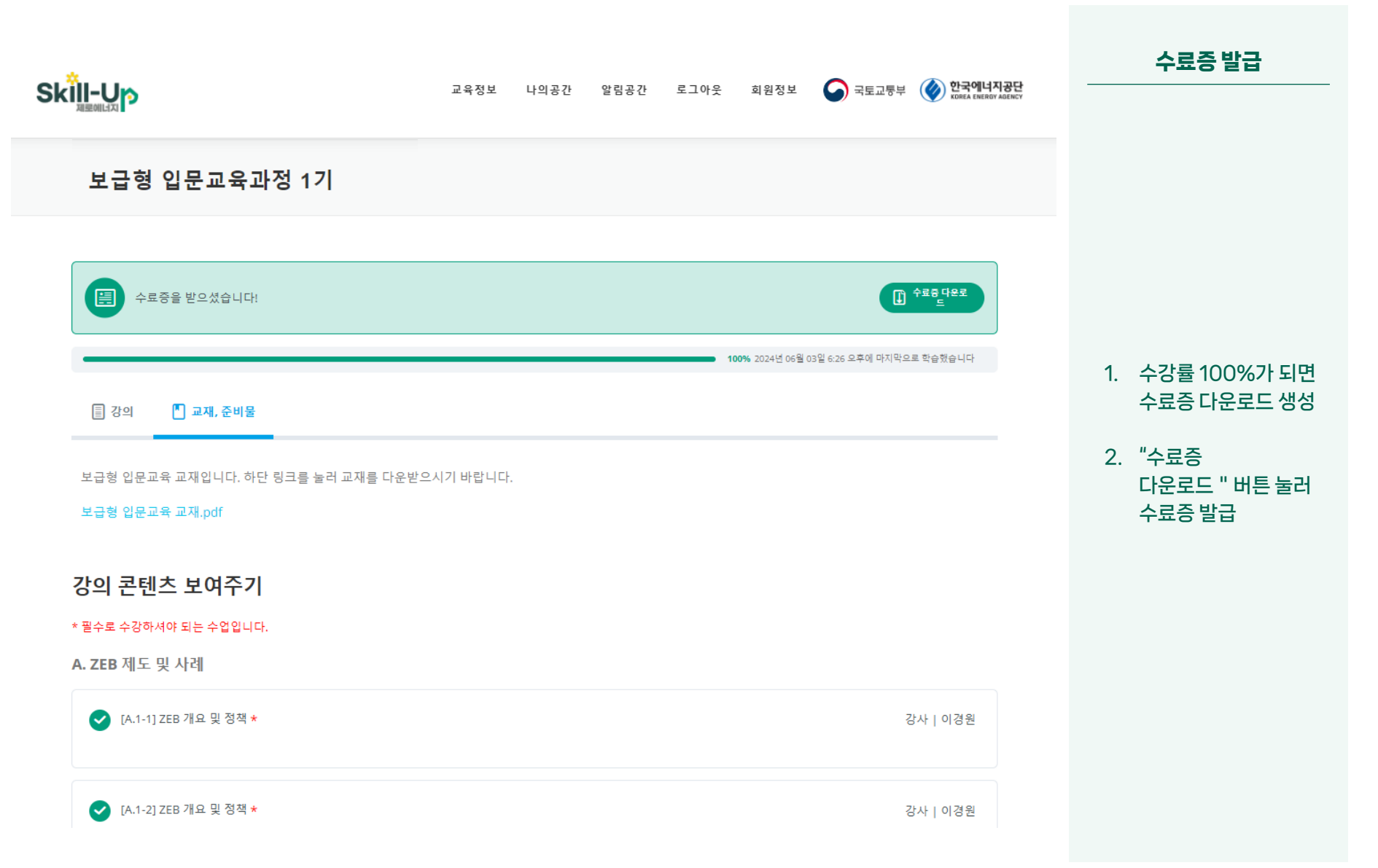

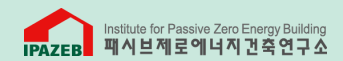

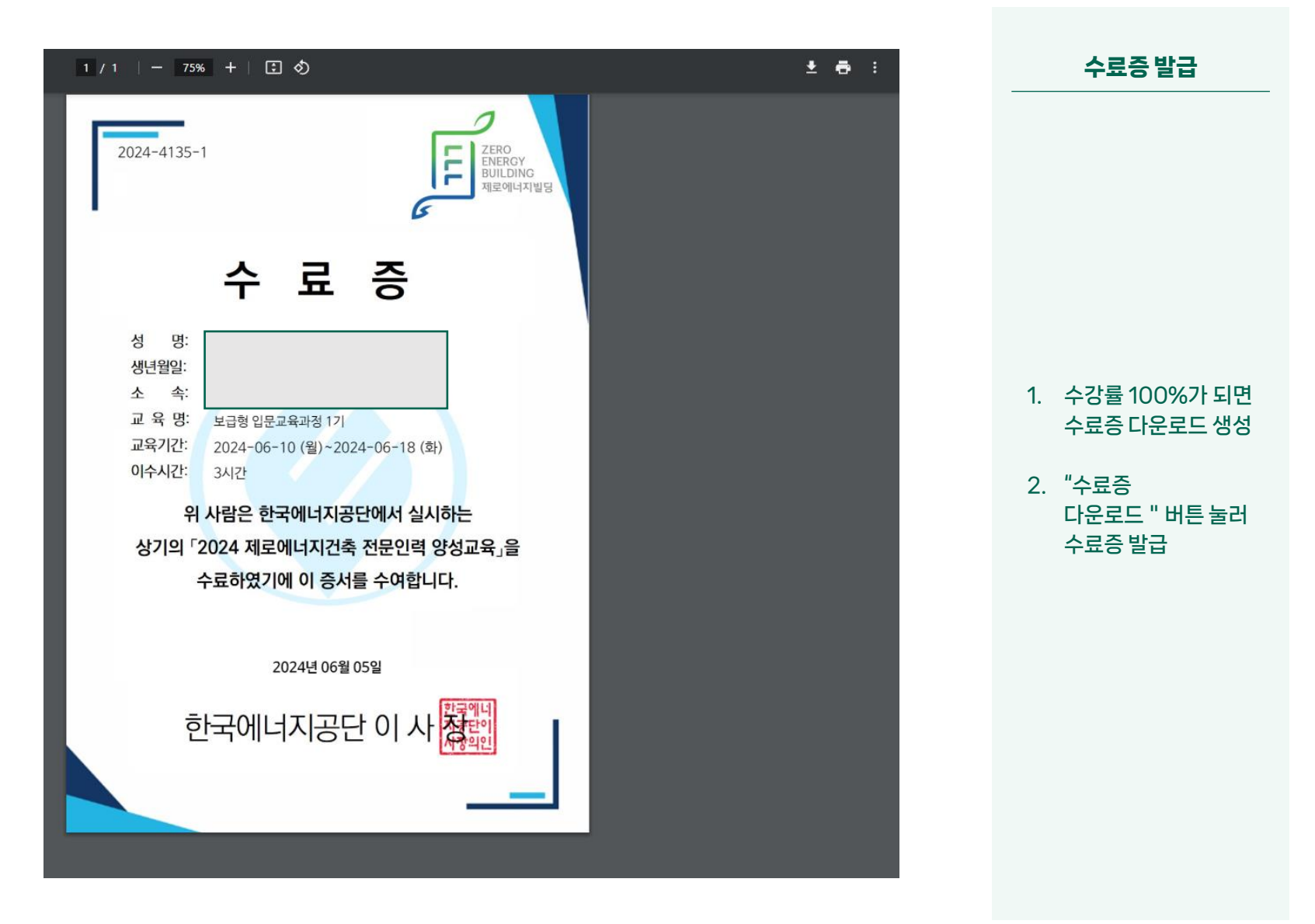